## Installation des Zertifikats

Nach dem Aufruf des Links öffnet sich folgendes Fenster.

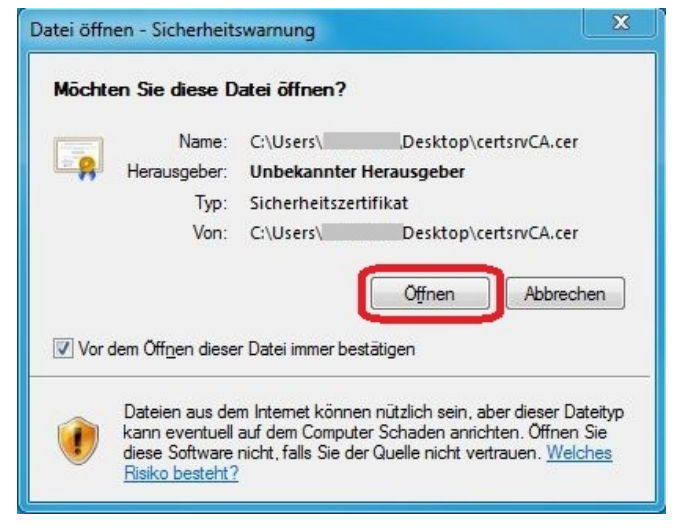

Öffnen Sie diese Datei und installieren Sie das Zertifikat...

!!! Achten Sie hierbei darauf, dass der Zertifikatsaussteller "Uniklinikum Giessen Root Authority 2" lautet.

| gemein                                   | Details Zertifizierungspfad                                                                                                    |
|------------------------------------------|----------------------------------------------------------------------------------------------------|
| 38                                       | Zertifikatsinformationen                                                                                                    |
| Diese<br>vertr<br>den 9<br>Stam<br>Vertr | s Zertifizierungsstellen-Stammzertifikat ist nicht<br>auenswürdig. Installieren Sie das Zertifikat in<br>¡peicher vertrauenswürdiger<br>mzertifizierungsstellen, um die<br>auensstellung zu aktivieren. |
|                                          | Ausgestellt für: Uniklinikum Giessen Root Authority 2                                                                                                    |
| 2                                        | Ausgestellt von: Uniklinikum Giessen Root Authority 2                                                                                                    |
|                                          | 5ültig ab 12. 08. 2010 bis 09. 08. 2020                                                                                                    |
|                                          | Zertifikat installieren) Ausstellererklärur                                                                                                    |
| eitere I                                 |                                                                                                    |

Folgen Sie dem nun folgenden Assistenten mit "weiter"...

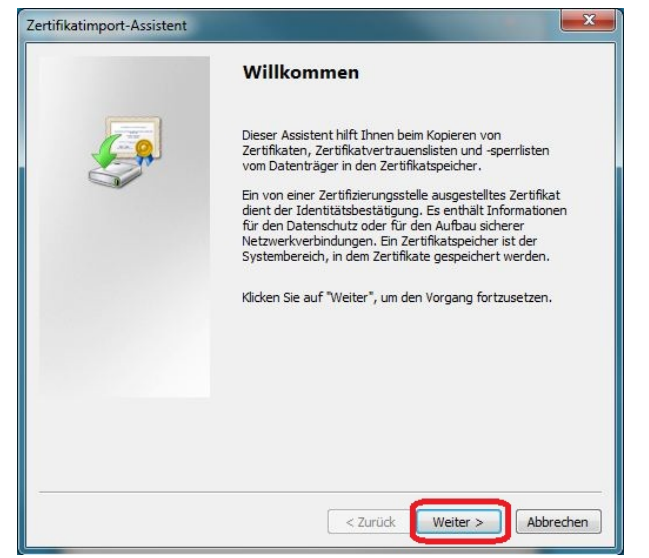

Stellen Sie hier die Auswahl auf **"Alle Zertifikate in folgenden Speicher speichern"** und klicken sie anschließend auf **"Durchsuchen…"**.

Wählen Sie hier **"Vertrauenswürdige Stammzertifizierungsstelle**" aus und bestätigen dies mit **"OK**". Klicken Sie anschließend auf **"Weiter**"...

| Zertifikatimport-Assistent                                                                                                    | Zertifikatspeicher auswählen                                                                                                    |
|----------------------------------------------------------------------------------------------------|----------------------------------------------------------------------------------------------------|
| Zertifikatspeicher<br>Zertifikatspeicher sind Systembereiche, in denen Zertifikate gespeichert werden.                                                                                                    | Wählen Sie den Zertifikatspeicher, der verwendet werden soll.                                                                                                    |
| Windows kann automatisch einen Zertifikatspeicher auswählen, oder Sie können einen<br>Speicherort für die Zertifikate angeben.<br>Zertifikatspeicher automatisch auswählen (auf dem Zertifikattyp basierend)<br>Alle Zertifikate in folgendem Speicher speichern<br>Zertifikatspeicher:<br>Durchsuchen | Figene Zertifikate   Vertrauenswürdige Stammzertifizierungs:   Organisationsvertrauen   Zwischenzertifizierungsstellen   Active Directory-Benutzerobjekt   Vertrauenswürdine Herausneher   III   Physikalischen Speicher anzeigen   OK |
| Weitere Informationen über <u>Zertifikatspeicher</u><br>Zurück Weiter > Abbrechen                                                                                                    |                                                                                                    |

Nachdem Sie die Einstellungen nochmals überprüft haben, klicken Sie auf "Fertig stellen" um die Installation zu beenden.

| Zertifikatimport-Assistent                                                      | _                                                   | ×                           |  |  |
|---------------------------------------------------------------------------------|-----------------------------------------------------|-----------------------------|--|--|
|                                                                                 | Fertigstellen des Assistenten                       |                             |  |  |
| Das Zertifikat wird importiert, nachdem Sie auf "Fe<br>stellen" geklickt haben. |                                                     |                             |  |  |
|                                                                                 | Sie haben folgende Einstellungen ausgewählt:        |                             |  |  |
|                                                                                 | Vom Benutzer gewählter Zertifikatspeicher<br>Inhalt | Vertrauenswür<br>Zertifikat |  |  |
|                                                                                 |                                                     |                             |  |  |
|                                                                                 |                                                     |                             |  |  |
|                                                                                 | < III.                                              | 4                           |  |  |
|                                                                                 |                                                     |                             |  |  |
|                                                                                 |                                                     |                             |  |  |
|                                                                                 |                                                     |                             |  |  |
|                                                                                 |                                                     |                             |  |  |
|                                                                                 |                                                     |                             |  |  |
|                                                                                 | < <u>Z</u> urück Fertig stellen                     | Abbrechen                   |  |  |

Nach einer erfolgreichen Installation erscheint folgende Meldung.

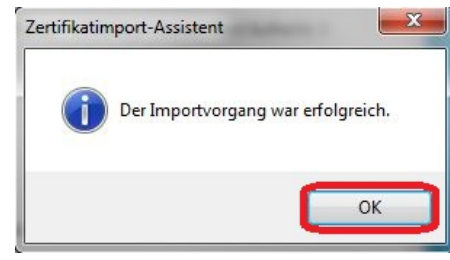